This article explains how teachers can delete already issued certificate or diploma for a student, you can do it from two different sources.

Open from the main menu **Courses > Issued Certificates and Diplomas**. Click on the **red option button** in the row of the chosen student and click on **Remove certificate** from dropdown menu.

## Issued Certificates

| Q Search for                                      | Q Search for More - |                     |                      |                        |                               |                              |   |  |
|---------------------------------------------------|---------------------|---------------------|----------------------|------------------------|-------------------------------|------------------------------|---|--|
| Course Name                                       | Student 🔶           | Certificate<br>Date | Course Started<br>On | Course<br>Completed On | Certificate <sup>‡</sup>      | Certificate<br>Id            | J |  |
| HA-DGA Basics in the Dutch Golden Age<br>Painting | Eddie Vedder        | 15/02/2018          | 14/02/2018           | 27/04/2018             | Preview                       | 23935-35 Preview Certificate |   |  |
| HA-DGA Basics in the Dutch Golden Age<br>Painting | Chelsea<br>Handler  | 15/02/2018          | 14/02/2018           | 27/04/2018             | E-mail certificate to student |                              |   |  |
| HA-DGA Basics in the Dutch Golden Age<br>Painting | Chris Martin        | 15/02/2018          | 14/02/2018           | 27/04/2018             | Remov                         | e Certificate                |   |  |
| HA-DGA Basics in the Dutch Golden Age<br>Painting | Susan Jones         | 15/02/2018          | 14/02/2018           | 27/04/2018             |                               | 23935-33 💿                   | • |  |
| Showing 1 to 4 of 4 entries                       |                     |                     |                      |                        |                               |                              |   |  |

## Click Delete button in the **Confirm Delete** window.

| Q Search for                                      | You are about to delete 1 certificates.<br>Please confirm. |            |            |            |    | More         |  |  |
|---------------------------------------------------|------------------------------------------------------------|------------|------------|------------|----|--------------|--|--|
| Course Name                                       |                                                            |            |            | Delete     | el | Certificate  |  |  |
| Painting                                          |                                                            |            |            |            |    |              |  |  |
| HA-DGA Basics in the Dutch Golden Age<br>Painting | Chelsea<br>Handler                                         | 15/02/2018 | 14/02/2018 | 27/04/2018 |    | 23935-36 💿 🚺 |  |  |
| HA-DGA Basics in the Dutch Golden Age Painting    | Chris Martin                                               | 15/02/2018 | 14/02/2018 | 27/04/2018 |    | 23935-34 💿 🚺 |  |  |
| HA-DGA Basics in the Dutch Golden Age<br>Painting | Susan Jones                                                | 15/02/2018 | 14/02/2018 | 27/04/2018 |    | 23935-33 💽 🚺 |  |  |

Click **Courses > Course Manager or (Courses > My courses)**. Click the **red options button** next to your course then click **Manage Certificates** from dropdown menu.

On the **Issued certificates** page click on the **Show Issued Certificates** tab to see all students with issued certificates. Click on the **red option button** in the row of the chosen student and click on **Remove certificate** from dropdown menu.

| Show Issued Certificates Show All Course |                 | tusers 🖈 Issu      | ie 🗂 Delete           | Delete Q            |    | Search for    |                       |        |
|------------------------------------------|-----------------|--------------------|-----------------------|---------------------|----|---------------|-----------------------|--------|
| S                                        | Student 🔶       | Certificate Date 💡 | Course Started On   🍦 | Course Completed On | \$ | Certificate 🝦 | Certificate Id        | ≜<br>▼ |
|                                          | Eddie Vedder    | 15/02/2018         | 14/02/2018            | 27/04/2018          |    |               | 23935-35 💿            |        |
|                                          | Chelsea Handler | 15/02/2018         | 14/02/2018            | 27/04/2018          |    |               | Preview Certificate   |        |
|                                          | Chris Martin    | 15/02/2018         | 14/02/2018            | 27/04/2018          |    | _             | E-mail certificate to | studen |
|                                          | Susan Jones     | 15/02/2018         | 14/02/2018            | 27/04/2018          |    |               | Remove Certificate    |        |

Click Delete button in the **Confirm Delete** window to finish the action.

There is also an option to delete a few or all of issued certificates at once. Select one or more students by using the first column of your list and click the Delete button on top.

| Show Issued Certificates |                 | s Show All Course  | tusers 🖈 Issu       | e 🗂 Delete          | Search for  |                | More |  |
|--------------------------|-----------------|--------------------|---------------------|---------------------|-------------|----------------|------|--|
| ¢                        | Student 🔶       | Certificate Date 🚽 | Course Started On 💧 | Course Completed On | Certificate | Certificate Id | \$   |  |
|                          | Eddie Vedder    | 15/02/2018         | 14/02/2018          | 27/04/2018          |             | 23935-35 💿     | 1    |  |
|                          | Chelsea Handler | 15/02/2018         | 14/02/2018          | 27/04/2018          |             | 23935-36 💿     | 1    |  |
|                          | Chris Martin    | 15/02/2018         | 14/02/2018          | 27/04/2018          |             | 23935-34 💿     | 1    |  |
|                          | Susan Jones     | 15/02/2018         | 14/02/2018          | 27/04/2018          |             | 23935-33 💿     | 1    |  |

Click Delete button on the **Confirm Delete** window to finish the action.

Electa Live Virtual Classroom, LMS - Help & Support Portal http://support.e-lecta.com/Knowledgebase/Article/50112